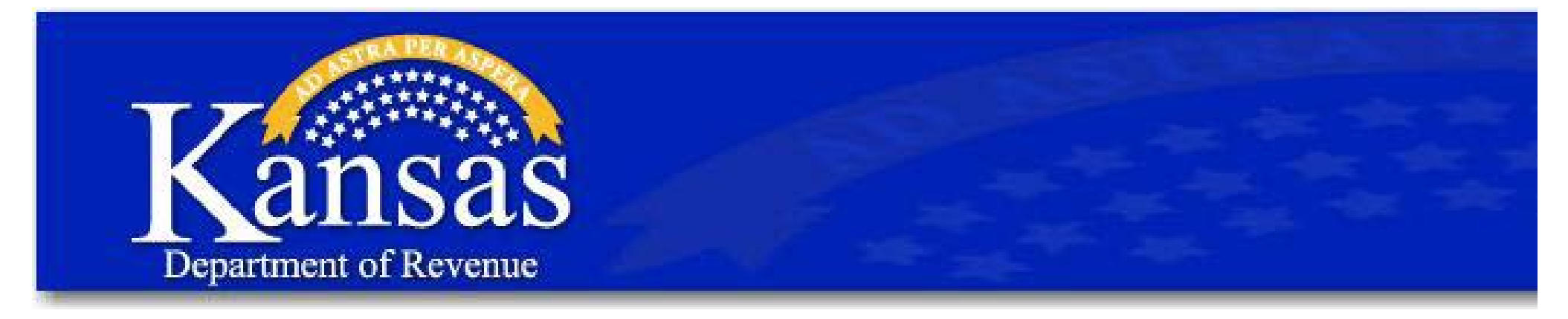

# Table of Contents

Step 1: Tax Center Registration ...... Page 2

Step 2: Video Tutorials & Updates ...... Page 8

Step 3: Accessing the Dealer Portal ...... Page 11

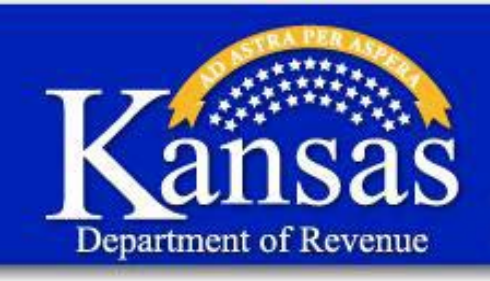

Step 1: Register with Tax Center

## 1. Click this link: <u>Kansas Department of Revenue - WebTax</u>

2.

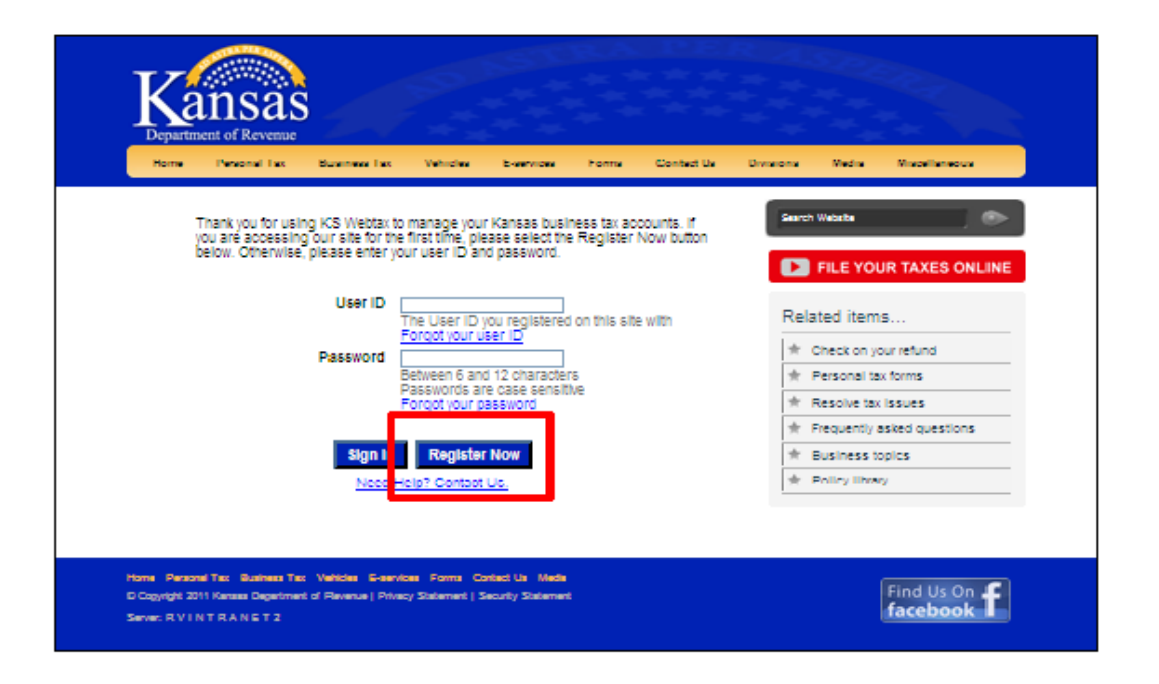

Click "Register Now."

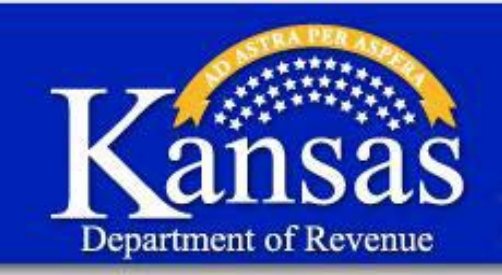

Step 1: Register with Tax Center

| - |   |
|---|---|
| - |   |
| - |   |
|   | _ |
| - | ٠ |
|   |   |

|                             | Un-Line Business Center Registration                                                                           |
|-----------------------------|----------------------------------------------------------------------------------------------------|
| formation:                  |                                                                                                    |
|                             | Please enter the name of the business you work for.                                                            |
| Business Nome:              |                                                                                                    |
| Contact Title               |                                                                                                    |
| Contaut Name:               |                                                                                                    |
|                             | Example: 765-655-1234                                                                                          |
| Telephone Number:           |                                                                                                    |
| Telephore Extension:        |                                                                                                    |
| Fax                         |                                                                                                    |
| Email Address:              |                                                                                                    |
| Re-Enter Email Address:     |                                                                                                    |
|                             |                                                                                                    |
|                             | Must be at least 6 and no more than 12 characters in length.                                                   |
| User (D)                    |                                                                                                    |
| and the                     |                                                                                                    |
|                             | De not use constition that is set if, quested                                                                  |
|                             | The more complex your basewood is the more secure it is                                                        |
|                             | Passwork must contain both numbers and letters                                                                 |
|                             | Passuants must be at least 6 and on more than 12 characters in length                                          |
|                             | Passwords may contain any of these symbols                                                                     |
| Pareirow                    |                                                                                                    |
| F2339UU.                    |                                                                                                    |
| Re-enter Password:          |                                                                                                    |
| y Guestiani                 |                                                                                                    |
|                             | If you forget or need to reset your Password, we will ask you to answer the<br>question that you select below. |
| Select a Security Guestion: | What is your mothers maiden name?                                                                              |
|                             | If you choose Other for your security question, please make your own security                                  |
|                             | question below.                                                                                                |
| Other Question:             | 10                                                                                                    |
|                             | Your answer can be a word or a phrase from 3 to 32 alphanumeric characters in                                  |
|                             | length.                                                                                                    |
|                             |                                                                                                    |

On the **On-Line Business Center Registration** page, complete all information under these headings:

- Your Information
- User ID
- Password
- Security Question

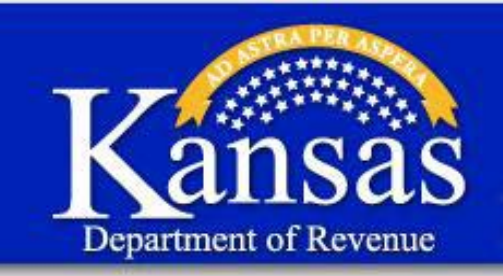

Step 1: Register with Tax Center

| Your primary use of this site: | 0                                                      |
|--------------------------------|--------------------------------------------------------|
|                                | ● Tax: File and Pay                                    |
|                                | Exemption Certificates: Apply, Modify, Print, and View |
|                                | O Tax Credit: Apply, Manage, Report                    |
| Send me an E-mail when:        | Password Change                                        |
|                                | Billing Additions                                      |
|                                | New Messages                                           |
|                                | Certificate Status Changes                             |
|                                | News Updates                                           |
|                                |                                                        |
| -                              | Cancel Continue                                        |

Under the Settings heading, make sure only the "Tax: File and Pay" radio button is selected.

| Click | "Co | ntin | ue." |
|-------|-----|------|------|
|-------|-----|------|------|

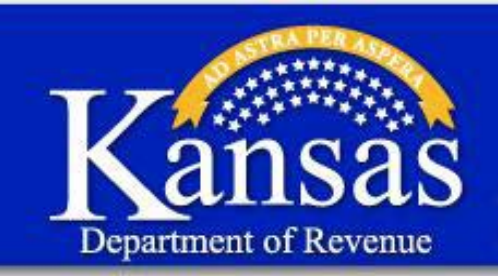

Step 1: Register with Tax Center

| _ |  |
|---|--|
| 5 |  |
| - |  |
|   |  |

| Please check you     | information and click Register when you are finished                                                          |
|----------------------|----------------------------------------------------------------------------------------------------|
| Vara Information     | monimeteri ene sine regarar men yez es menes                                                                  |
| Your Information:    |                                                                                                    |
|                      |                                                                                                    |
| Business Name:       | Automania                                                                                                    |
| Contact Title:       | salesperson                                                                                                   |
| Contact Name:        | George Jetson                                                                                                 |
|                      |                                                                                                    |
| Telephone Number:    | 7852332323                                                                                                    |
| Telephone Extension: |                                                                                                    |
| Fax:                 |                                                                                                    |
| Email Address:       | george@email.com                                                                                              |
|                      |                                                                                                    |
| User ID:             |                                                                                                    |
|                      |                                                                                                    |
| User ID:             | Jetson                                                                                                    |
| Security Question:   |                                                                                                    |
|                      | If you forget or need to reset your User ID or Password, we will ask you<br>to answer this security question. |
| Security Question:   | What is the name of your first pet?                                                                           |
| Answer:              | Astro                                                                                                    |
| Settings:            |                                                                                                    |
| Primary System Use:  | Tax: File and Pay                                                                                             |
| Nail Optione         |                                                                                                    |
| Cancel               | Edit Register Print                                                                                           |

Review your information to make sure it is accurate.

If the information is correct, click "Register."

If you find an error in your information, click "Edit" and repeat steps 3 through 5.

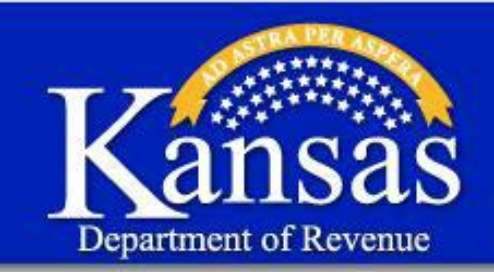

Step 1: Register with Tax Center

|   | - |    |
|---|---|----|
|   |   |    |
|   |   |    |
| 0 |   | .4 |
|   |   |    |

| and the second state of the second |                                                                                                    |
|------------------------------------|----------------------------------------------------------------------------------------------------|
| our information:                   |                                                                                                    |
|                                    |                                                                                                    |
| Business Name:                     | Vultan Auto                                                                                                   |
| Contact Title:                     | owner                                                                                                    |
| Contact Name.                      | Flash Gordon                                                                                                  |
| Telephone Number:                  | 7852332323                                                                                                    |
| Telephone Extension:               |                                                                                                    |
| Fax.                               |                                                                                                    |
| Email Address:                     | flash@email.com                                                                                               |
|                                    |                                                                                                    |
| Jser ID                            |                                                                                                    |
|                                    |                                                                                                    |
| User ID:                           | gordon                                                                                                    |
| ecurity Question:                  |                                                                                                    |
|                                    | If you forget or need to reset your User ID or Password, we will ask you to<br>answer this security question. |
| Security Question:                 | What is the name of the street you grew up on?                                                                |
| Answer.                            | vultan                                                                                                    |
| settings.                          |                                                                                                    |
| Primary System Use.                | Tax: File and Pay                                                                                             |
| Mail Options:                      |                                                                                                    |
|                                    |                                                                                                    |

Once you complete registering, click "Continue."

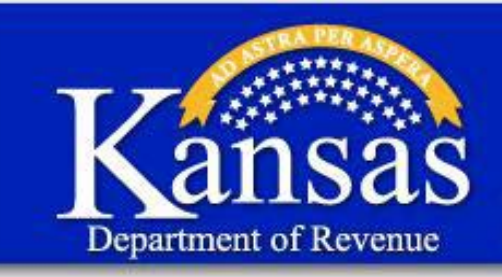

Step 1: Register with Tax Center

| Home > Taxes                                                                      |                                                                                                    |
|-----------------------------------------------------------------------------------|----------------------------------------------------------------------------------------------------|
| You have <u>No Me</u> s                                                           | ssages in your message inbox.                                                                                                    |
| When adding a t<br>license number<br>need to be enter<br>by e-mail, <u>eservi</u> | ax account, you will be prompted to enter your business Employer Identification Number (EIN) or<br>and a Personal Identification Number (PIN). PIN numbers are unique to each tax account and only<br>ed once. Your PIN can be obtained by calling the KDOR Electronic Services unit at 1-800-525-3901 o<br><u>ces@kdor.ks.gov</u> |
|                                                                                   | Add an account to this login                                                                                                    |

Once this message appears, you have successfully registered with in the Tax Center.

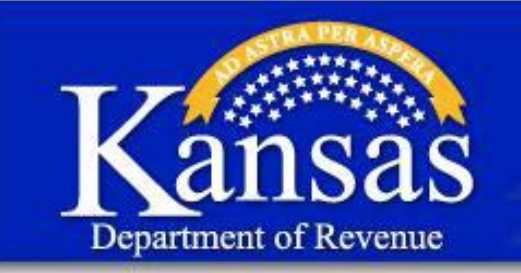

Step 2: Access to the Dealer Portal

## 1. Click this link: Kansas Department of Revenue - Dealer Web Portal Tutorials

| Home Personal Tax Business Tax Vehicles E-services Forms Contact Us                                                                                                    | Divisions Media                |
|----------------------------------------------------------------------------------------------------|--------------------------------|
| Niscellaneous<br>Dealer Web Portal Information and Tutorials<br>New! Creating a Kansas E-lien Favorites List                                                                                                    | Search Website                 |
| We changed the Kanasa E-lien system to allow dealers and dealer lenders to create lists of favorite lenders they<br>use most oftem. To learn how to create and save your own favorites list, see the webhar and computer based<br>training below.                                                                                                    | FILE YOUR TAXES ONLINE         |
| Computer-Based Training: Managing Favorites in E-lien                                                                                                    | Related items                  |
| Webhar: Creating a Favorites List in E-lien     Memo to Vehicle Dealers (September 12, 2012)                                                                                                    | 🖈 Main vehicle page            |
| Print-on-Demand 60-Day Permits                                                                                                    | 🖈 Renew tags online            |
| Kansas is replacing its aging mainframe systems used for driver licensing, motor vehicle titling and registration,                                                                                                    | 🛧 Manage your account online   |
| and interfactly materials and the singler model in grant must be dealer up to be material and another be a textu,<br>we also changed the process of temporary registration parmits (80-bit) yatag). We no longer use calculated<br>parmits. Instead, we use print-or-demand parmits you can create through our new DIV System. Following are a<br>memo and notice that describe this change, frequently asked questions about the print-or-demand 30-day parmits | ★ E-services                   |
|                                                                                                    | ★ Resolve tax issues           |
| and a video tutorial that shows how to create a permit.                                                                                                    | 🖈 Local sales tax rate changes |
| <ul> <li>Latest Communication to Dealers About the New DMV System</li> <li>Memo to Vehicle Dealers (March 30, 2012)</li> </ul>                                                                                                    | ★ Frequently asked questions   |
| <ul> <li>Memo and Notice to Vehicle Dealers (March 28, 2012)</li> <li>Memo and Notice to Vehicle Dealers (Nov. 1, 2011)</li> </ul>                                                                                                    | + DMV Modernization Project    |
| Frequently Asked Questions     How to Print a Permit (video tutorial)                                                                                                    | ★ Tax rate locator             |
| Dealer Web Portal Tutorials                                                                                                    | + Policy Library               |
| If you have not signed up to use the Dealer Web Portal, you will want to watch those tutorials first. After you                                                                                                    |                                |
| watch them and take a short survey, you will be issued a personal identification number you will use to access the<br>Web Portal to create and print a print-on-demand 80-                                                                                                    |                                |
| day permit.                                                                                                    |                                |
| Introduction and Privacy Controls  0.042 Permits  0.0439 Permit on Demand  Ordering Reassignment Addendums  Change of Record  Insurance                                                                                                    |                                |
| Updating Bond Information     Ordering Parks     Salesperson License and Updating Salespersons     Monthy State Report     Monthy State Report     Provide State State State     Provide State State State     Provide State State State     Provide State State State                                                                                                    |                                |

On the **Dealer Web Portal Information and Tutorials** page watch all tutorials under the heading:

• Dealer Web Portal Tutorials

Survey questions are based on information obtained from the tutorials. A score of 80% or higher is required.

Home Personal Tax Business Tax Vehicles E-services Forms Contact Us Media © Copyright 2013 Kansas Department of Revenue | Privacy Statement | Security Statement

Find Us On **f**acebook

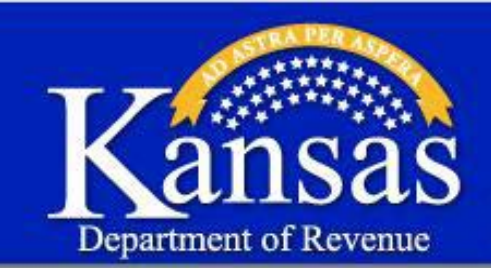

### Step 2: Access to the **Dealer Portal**

3.

4.

#### Dealer Web Portal Tutorials

If you have not signed up to use the Dealer Web Portal, you will want to watch those tutorials first. After you watch them and take a short survey, you will be issued a personal identification number you will use to access the portal. The tutorial above will show you how to use the Dealer Web Portal to create and print a print-on-demand 60-day permit.

- Introduction and Privacy Controls
- 60-day Permits
- 60-day Print on Demand
- Ordering Reassignment Addendums Change of Record
- Insurance
- Updating Bond Information
- Ordering Plates Salesperson License and Updating Salespersons
- Monthly Sales Reports
- Ordering Sales Tax Books
- Resubmitting Denied Transactions
- Ordering Bag Tags

SEND RESET

- Miscellaneous Items
- Once you have viewed all the tutorials, you must take the Dealer Web Questionnaire to get your Personal Identification Number (PIN). Click here to take the questionnaire now.

| Dealer Web Survey                                                                 |                                             |                                       |                                         |                                           |                      |
|-----------------------------------------------------------------------------------|---------------------------------------------|---------------------------------------|-----------------------------------------|-------------------------------------------|----------------------|
| Your Name:                                                                        |                                             |                                       | 1                                       |                                           |                      |
| Name of Dealership:                                                               |                                             |                                       | 1                                       |                                           |                      |
| Your Dealer Number:                                                               |                                             |                                       | 1                                       |                                           |                      |
| Your Email Address:                                                               | ]                                           |                                       | 1                                       |                                           |                      |
| Your Phone Number:                                                                |                                             |                                       | ]                                       |                                           |                      |
| 1. In most cases, trans                                                           | actions processed                           | through the Dea                       | er Web portal wi                        | II be worked by the                       | Dealer               |
| Licensing staff within<br>Choose one                                              | an hour of the trans                        | saction. (Answer:                     | Salesperson der                         | 10 clip)                                  |                      |
| 2. Dealers must first lo<br>the Dealer Web portal                                 | g in to the Kansas<br>? (Answer: Intro. de  | Department of R<br>mo clip)           | evenue, KS Webt                         | ax portal before log                      | ging in to           |
| Choose one                                                                        | ~                                           |                                       |                                         |                                           |                      |
| <ol> <li>The identification n<br/>Where can you find yo<br/>demo clip)</li> </ol> | umber for the login<br>our dealership folde | to the Dealer We<br>er number on do   | eb portal is the de<br>cuments we alrea | alership folder nur<br>dy send you? (Answ | nber.<br>/er: Intro. |
| Choose one                                                                        |                                             |                                       |                                         | ~                                         |                      |
| <ol> <li>Which link do you a<br/>of Record demo clip)</li> </ol>                  | ccess to update an                          | email address th                      | rough the Deale                         | Web portal? (Answ                         | ver: Chang           |
| Choose one                                                                        | ~                                           |                                       |                                         |                                           |                      |
| 5. If your dealership for<br>entering your ID Num                                 | older begins with le                        | ading zeros (i.e.<br>the Dealer Web ( | 000123) you mus<br>portal. (Answer: Ir  | t use the leading ze<br>ntro. demo clip)  | eros in              |
| Choose one                                                                        | ~                                           |                                       |                                         |                                           |                      |

Once you have completed watching the portal tutorials

### Click "Click here to take the survey"

On the **Dealer Web Survey** page, complete all information and answer all 5 questions then click "SEND"

9

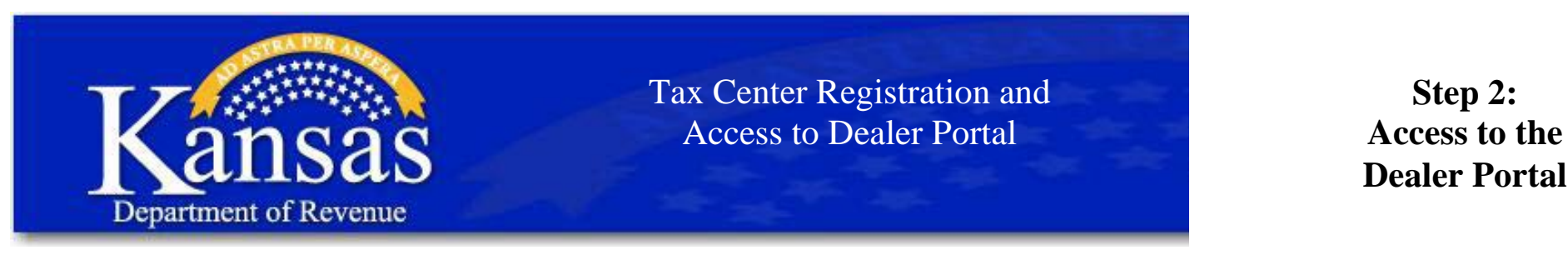

5.

6.

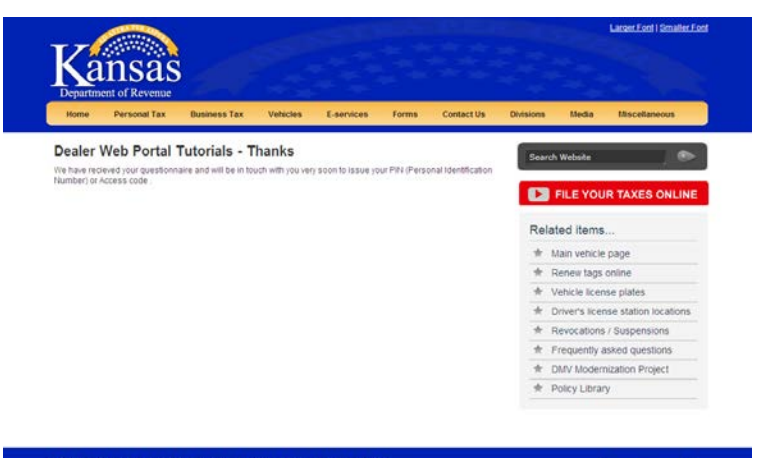

## Once this message appears, you have completed the Dealer Survey. You will receive an email response from Dealer Licensing within approximately 24 hours.

Find Us On

Show Details

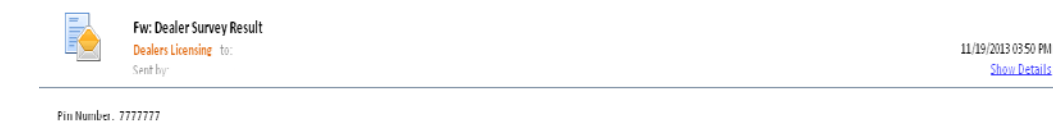

Dealer Licensing Bureau Division of Vehicles Kansas Department of Revenue Phone: 785-296-3621 Ext. 4 Fax: 785-296-5854 Dealers.Licensing@kdor.ks.gov

This transmission and any attachments are for the exclusive use of the intended recipient(s) to whom addressed and may contain information that is confidential, privileged or exempt from public disclosure and which is the sole property of Kansas Department of Revenue. Any unauthorized review, use, disclosure or distribution is prohibited. If you are not the intended recipient or believe you received this communication in error, please contact the sender; permanently delete this message from your system, without first forwarding or replying to it; and destroy and delete any and all copies or printouts of this transmission and any attachments thereto.

A message similar to this one will come from Dealers Licensing providing you with your 7-digit PIN number or advising you to submit a new survey if you did not get a score of 80% or higher.

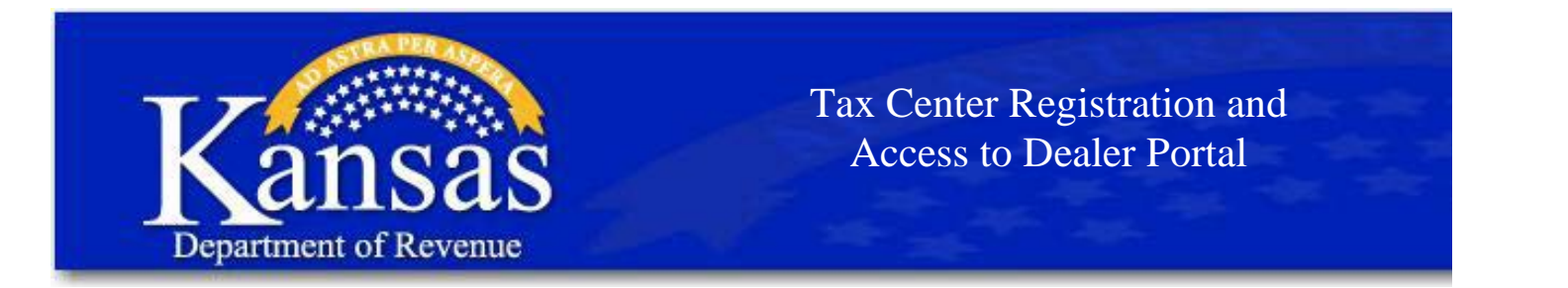

Step 3: Accessing the Dealer Portal

# 1. Click this link: <u>Kansas Department of Revenue - WebTax</u>

2.

| Home             | Personal Tax                                        | Business Ta                                      | vehicles                                              | E-services                                       | Forms                               | Contact Us          | Divisions  | Media               | Miscellaneous  |
|------------------|-----------------------------------------------------|--------------------------------------------------|-------------------------------------------------------|--------------------------------------------------|-------------------------------------|---------------------|------------|---------------------|----------------|
| Th<br>If y<br>bu | ank you for usi<br>ou are access<br>tton below. Oth | ng KS Webta<br>ing our site fo<br>ierwise, pleas | x to manage y<br>r the first time,<br>se enter your u | our Kansas bu<br>please select<br>ser ID and pas | siness tax<br>the Registe<br>sword. | accounts.<br>er Now | Search     | Website<br>FILE YOU | R TAXES ONL    |
|                  |                                                     | User ID                                          | The User ID y                                         | (ou registered                                   | on this site                        | with                | Relat      | ed items.           |                |
|                  |                                                     |                                                  | Forgot your u                                         | iser ID                                          | on this site                        | WIGH                | <b>*</b> c | heck on yo          | ur refund      |
|                  |                                                     | Password                                         | Retween 6 a                                           | nd 12 characte                                   | ire                                 |                     | * P        | ersonal tax         | forms          |
|                  |                                                     |                                                  | Passwords a                                           | re case sensit                                   | ive                                 |                     | * R        | esolve tax i        | ssues          |
|                  |                                                     |                                                  | Forgot your p                                         | assword                                          |                                     |                     |            | requently a         | sked questions |
|                  |                                                     | Sign In                                          | Register                                              | Now                                              |                                     |                     | ★ в        | usiness top         | ics            |
|                  |                                                     | Need                                             | Holp: Contor                                          |                                                  |                                     |                     | - 🛧 P      | olicy library       | 1              |
|                  |                                                     | <u>iveed</u>                                     | Help / Contac                                         | <u>t US.</u>                                     |                                     |                     |            |                     |                |

Enter your User ID and Password

Click "Sign In"

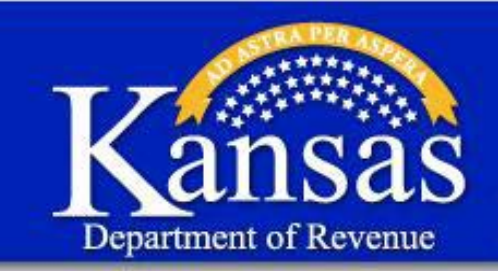

Step 3: Accessing the Dealer Portal

|     | Home                |
|-----|---------------------|
|     | News                |
| _ I | Business Accounts   |
|     | Gov to Gov Account  |
|     | Exemption Certifica |
|     | Tax Credits         |
|     | Messages            |
|     | Sign-on Information |
|     | Help                |
|     | Logout              |
|     |                     |

3.

4.

| File an <u>Electronic Funds Transfer Authorization Form (EF-101)</u> if you intend to ini<br>Credit or make payments over the telephone using the automated EFT Paymen<br>necessary to complete an EF-101 if you intend to use WebTax to file and pay you<br>Click <u>Business Accounts</u> to manage your online accounts.<br>To request and manage your exempt certificates click on <u>Certificates</u> . | itate tax payments through your bank (ACH<br>it telephone system (1-877-800-5640). It is not<br>ir taxes online. |
|----------------------------------------------------------------------------------------------------|----------------------------------------------------------------------------------------------------|
| Change in State Tax Rate                                                                                                    | Wednesday, May 08, 2013                                                                                          |
| State Tax Rate Status - UPDATE                                                                                                    |                                                                                                    |
| Changes in Sales and Use Tax Rates                                                                                                    | Tuesday, April 30, 2013                                                                                          |
| Quarterly Sales and Use Tax Changes                                                                                                    |                                                                                                    |
| Changes in Sales Tax Rates Effective April 1, 2013,                                                                                                    | Monday, February 25, 2013                                                                                        |
| Quarterly Sales and Use Tax Change Update                                                                                                    |                                                                                                    |
| Changes in Sales Tax Rates Effective January 1, 2013                                                                                                    | Tuesday, October 30, 2012                                                                                        |
| Quarterly Sales and Use Tax Change Update                                                                                                    |                                                                                                    |
| October 1, 2012 Sales and Use Tax Changes                                                                                                    | Wednesday, August 15, 2012                                                                                       |
| Quarterly Sales and Use Tax Change Update                                                                                                    |                                                                                                    |

You have 102 Read Messages in your message inbox

Copyright © 2013, Kansas Department of Revenue

Server: R V I N T R A N E T 2

| You have <u>No</u>                                                 | Messages in your message inbox.                                                                                                    |
|--------------------------------------------------------------------|----------------------------------------------------------------------------------------------------|
| When adding<br>license num<br>need to be e<br>by e-mail, <u>ee</u> | ) a tax account, you will be prompted to enter your business Employer Identification Number (EIN) or<br>ber and a Personal Identification Number (PIN). PIN numbers are unique to each tax account and only<br>netred ence. Your PIN can be obtained by calling the KDOR Electronic Services unit at 1-800-525-390<br>ervices@kdor.ks.gov<br>Add.an.account to this login. |

On the Home >Taxes page, Click on "Add an account to this login"

On the **Home** page, Click on "**Business Accounts**"

• Note there are 2 places you can select "**Business Accounts**"

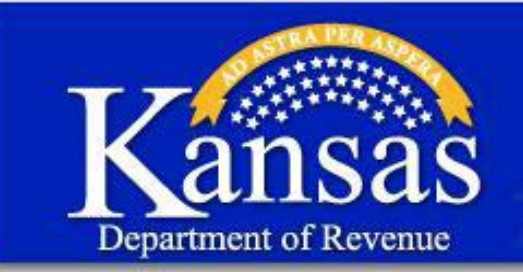

5.

6.

Tax Center Registration and Access to Dealer Portal

## Step 3: Accessing the Dealer Portal

| Add                                                                                                    | <u>ne - nexe</u> - Add Addant                                                                                                    |                                                                                                    |                                                                                                    |                                                                                                    |
|----------------------------------------------------------------------------------------------------|----------------------------------------------------------------------------------------------------|----------------------------------------------------------------------------------------------------|----------------------------------------------------------------------------------------------------|----------------------------------------------------------------------------------------------------|
| Fotor                                                                                                    | Account Information:                                                                                                    | alaa kaawa aa aa Aaaaaa G                                                                                                    | de helevite est us veurter                                                                                    | aaaaust                                                                                              |
| Enter your identification (ID) number and PIN, also known as an Access Code, below to set up your tax account.                                                               |                                                                                                    |                                                                                                    |                                                                                                    |                                                                                                    |
| Your                                                                                                    | Identification Number will either be your:                                                                                                    |                                                                                                    |                                                                                                    |                                                                                                    |
|                                                                                                    | <ul> <li>9 digit business Employer Identification</li> </ul>                                                                                                    | n Number (EIN)                                                                                                    |                                                                                                    |                                                                                                    |
| <ul> <li>5 digit license number for Motor Fuel or Mineral Tax</li> <li>7 digit Department of Revenue DOR number, including dashes, for Motor Carrier Property Tax</li> </ul> |                                                                                                    |                                                                                                    |                                                                                                    |                                                                                                    |
|                                                                                                    | <ul> <li>11 digit liquor license number issued</li> </ul>                                                                                                    | by Alcohol Beverage Control,                                                                                                    | without the dashes.                                                                                           |                                                                                                    |
|                                                                                                    | <ul> <li>6 digit folder number for Dealers Acco</li> <li>9 digit EIN or SSN for Cigarette and To</li> </ul>                                                            | unts, left fill with zeros if less<br>bbacco. If you just completed                                                                                      | registration and do not yet                                                                                   |                                                                                                    |
|                                                                                                    | have an account in the system, click h                                                                                                    | ere for Cigarette & Tobacco.                                                                                                    |                                                                                                    |                                                                                                    |
|                                                                                                    | <ul> <li>9 digit EIN for IFTA. If you want to regis</li> <li>4 to 6 digit bingo account without the s</li> </ul>                                                       | ter a new IFTA Account <u>click i</u><br>lash. If you want to register a                                                                                 | new Bingo Account click her                                                                                   | e for more information.                                                                              |
|                                                                                                    |                                                                                                    |                                                                                                    |                                                                                                    |                                                                                                    |
| PINs<br>excep<br>1-800<br>this a                                                                                                    | Access Codes are Kansas Department<br>of Motor Carrier Property Tax*, If you do n<br>0-525-3901 or by e-mail, <u>eservices@kdo</u><br>iddress.                         | of Revenue (KDOR) assigne<br>ot know your PIN/Access Coc<br><u>r.ks.qov</u> . You should receive                                                         | d 6 or 7 digit numbers speci<br>le you may call the KDOR Ele<br>a response within 2 busines                   | fic to each tax account,<br>ectronic Services unit at<br>s days to any emails to                     |
|                                                                                                    | Identification Number:                                                                                                    |                                                                                                    |                                                                                                    |                                                                                                    |
|                                                                                                    | PIN/Access Code:                                                                                                    |                                                                                                    |                                                                                                    |                                                                                                    |
| * For                                                                                                    | Motor Carrier Property Tax PIN/Access C                                                                                                    | ode information, contact the                                                                                                    | KDOR Motor Carrier Section                                                                                    | at 785-296-4510.                                                                                     |
|                                                                                                    |                                                                                                    | Copyright © 201                                                                                                    | 3. Kansas Department of Re                                                                                    | venue                                                                                                |
|                                                                                                    |                                                                                                    |                                                                                                    | -,                                                                                                    |                                                                                                    |
|                                                                                                    |                                                                                                    | 0                                                                                                    | - DVINTDANETA                                                                                                 |                                                                                                    |
| <u>Home</u>                                                                                                    | > <u>Taxes</u> > Add Account                                                                                                    |                                                                                                    |                                                                                                    |                                                                                                    |
| ccou                                                                                                    | nt Information:                                                                                                    |                                                                                                    |                                                                                                    |                                                                                                    |
| Add                                                                                                    | Business Name                                                                                                    | Account Number                                                                                                    | Filing Frequency                                                                                              | Tax Type                                                                                             |
| Auu                                                                                                    | IODDV TEOT NEW/HOED                                                                                                    |                                                                                                    |                                                                                                    |                                                                                                    |
|                                                                                                    | sck the accounts you want to add to a                                                                                                    | 009054                                                                                                    | Annual                                                                                                    | Dealers Licensing                                                                                    |
| Che<br>want                                                                                                    | eck the accounts you want to add to<br>ed to add, click the "Edit" button to n<br>already added to your login will not<br>Cance                                        | U09054<br>this login and click the "Sa<br>nodify the information you<br>t display on this list and ca                                                    | Annual<br>ve" button below. If these<br>entered to lookup these a<br>n be found under your <u>bus</u>         | Dealers Licensing<br>are not the accounts you<br>ccounts. Accounts that ar<br>iness accounts list.   |
| Che<br>want                                                                                                    | eck the accounts you want to add to<br>eck the accounts you want to add to<br>ed to add, click the "Edit" button to n<br>already added to your login will not<br>Cance | 009054<br>this login and click the "Sa<br>nodify the information you<br>t display on this list and ca<br>Edit<br>Copyright © 2013, K                     | Annual<br>ve" button below. If these<br>entered to lookup these a<br>n be found under your <u>bus</u><br>Save | Dealers Licensing<br>are not the accounts you<br>coounts. Accounts that ar<br>interss accounts list. |
| Che<br>want                                                                                                    | eck the accounts you want to add to<br>eck the accounts you want to add to<br>ed to add, click the "Edit" button to n<br>already added to your login will not<br>Cance | 009054<br>this login and click the "Sa<br>nodify the information you<br>t display on this list and ca<br>Edit<br>Copyright © 2013, K                     | Annual<br>ve" button below. If these<br>entered to lookup these a<br>n be found under your <u>bus</u><br>Save | Dealers Licensing<br>are not the accounts you<br>ccounts. Accounts that ar<br>interss accounts list. |
| Che                                                                                                    | eck the accounts you want to add to<br>eck the accounts you want to add to<br>ed to add, click the "Edit" button to n<br>already added to your login will not<br>Conce | 009054<br>this login and click the "Sa<br>nodify the information you<br>t display on this list and ca<br><b>Edit</b><br>Copyright © 2013, K<br>Server: F | Annual<br>ve" button below. If these<br>entered to lookup these a<br>n be found under your bus<br>Save        | Dealers Licensing<br>are not the accounts you<br>ccounts. Accounts that ar<br>iness accounts list.   |

On the Add Account page, enter your:

- 6 digit Folder Number
- Pin Number

Confirm that you are adding your dealer account,

Click on "Save"

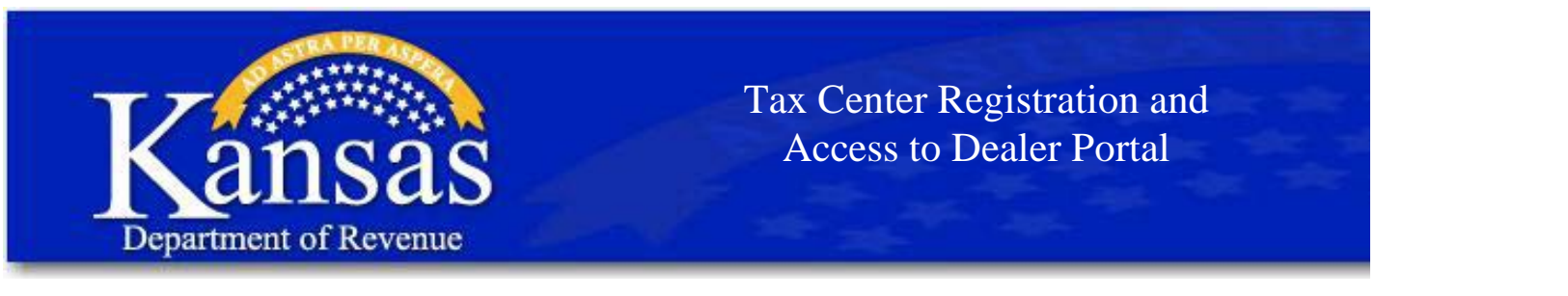

### Step 3: Accessing the Dealer Portal

Home > Taxes > Add Account

7.

8.

You have 102 Read Messages in your message inbox.

Search for Account(s);

Enter the tax account number or business name that is currently attached to your login to locate it easier

### Click "Manage Account" to file and pay your taxes, or manage your business account.

| T | ax Account Nur             | nber | Business Name                              | Filing<br>Frequency  | Tax Account Type         |                                                                                                    |
|---|----------------------------|------|--------------------------------------------|----------------------|--------------------------|----------------------------------------------------------------------------------------------------|
|   | 009054                     |      | JOPPY TEST NEW/USED                        | Annual               | Dealers Licensing        | Manage Account                                                                                                    |
|   | 004-1234567                |      | JOPPY TEST NEW/USED                        | Monthly              | Quarterly                | , in the second second s |
|   | 004-1234567                |      | JOPPY TEST NEW/USED                        | Quarterly            | Withholding              |                                                                                                    |
|   | 004-1234567<br>004-1234567 |      | JOPPY TEST NEW/USED<br>JOPPY TEST NEW/USED | Monthly<br>Quarterly | Quarterly<br>Withholding |                                                                                                    |

When adding a tax account, you will be prompted to enter your business Employer Identification Number (EIN) or license number and a Personal Identification Number (PIN). PIN numbers are unique to each tax account and only need to be entered once. Your PIN can be obtained by calling the KDOR Electronic Services unit at 1-800-525-3901 or by e-mail, <u>eservices@kdor.ks.gov</u>

Add an account to this login.

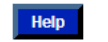

Home > Taxes > View Account

#### Tax Account Information

Contact our Electronic Services support staff at 1-800-525-3901 if you have questions regarding the information shown for this account. Click "Manage Access to This Account" at the bottom of the screen to remove this account from your profile. Account

> Account Number 009054 Business Name JOPPY TEST NEW/USED Account Type Dealers Licensing Filing Frequency Annual

#### **Bank Account Information**

This bank information is saved for use by this account. You may add additional bank accounts to choose between when you are making payments. Removing a bank account will not remove it from payments that have already been made.

You have no banking information on record for this account with the Kansas Department of Revenue

Add Additional Bank Account Information

#### Account Management

| Manage My Dealership          | Access Dealer Portal - Online Dealer Account Management |
|-------------------------------|---------------------------------------------------------|
| View/Pay Debts                | View Your Current Debts                                 |
| Manage Access to This Account | View/Remove who has Access to this Account              |

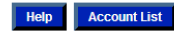

On the "**Business Accounts**" page Click on "**Manage Account**" or "**Folder Number**" under Tax Account Number to go to the Dealer Portal

### On the "View Account" page

You will want to enter your Bank Account Information to process inventory or licensing transactions. All money transactions are completed by an Electronic ACH debit from your designated Checking, Savings or Ledger Account.

Click on "Manage My Dealership" to continue to the Dealer Portal.

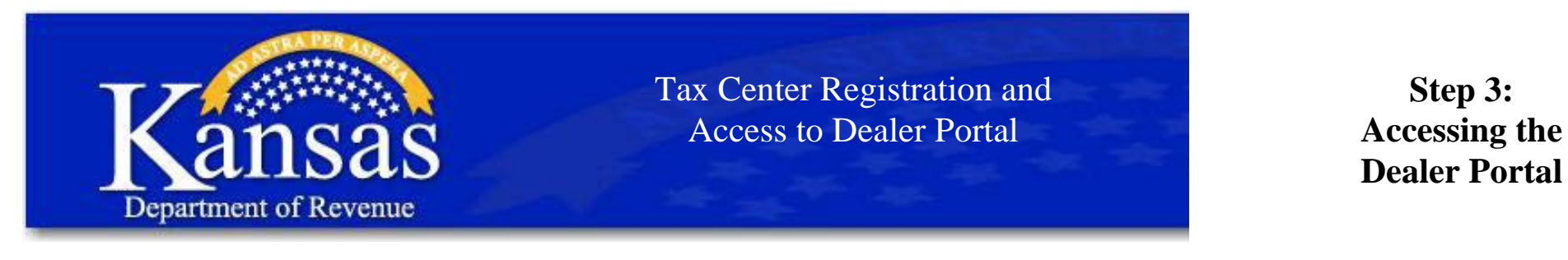

9.

| Kansas<br>Department of Revenue                          |                                                                                                    | Larger Text   <u>Regular T</u><br>Thursday Nov 21, 2013 11:01 AM C: |
|----------------------------------------------------------|----------------------------------------------------------------------------------------------------|---------------------------------------------------------------------|
| Home<br>News<br>Business Accounts<br>Gov to Gov Accounts | You have <u>102 Read Messages</u> in your message inbox.<br>Dealers Licensing and Registration - Main Menu                                                                                                    |                                                                     |
| Exemption Certificates Tax Credits Messages              | Salespersons/Representatives                                                                                                    | This is the <b>Dea</b>                                              |
| Sign-on Information<br>Help<br>Logout                    | ViewUpdaterRenew Current Salespersons<br>Maintain Current Dealer Account                                                                                                    | Options will vary<br>and availability d                             |
|                                                          | Change of Record Form<br>Dealer Renewal Application - Available November 1 through February 15<br>Display Show Permit Application/Application for Extension<br>Surety Bond Application<br>Add/Update Insurance<br>Correspondence from KDOR Dealer Licensing | renewa                                                              |

Inventory/Permits

Order/Replace/Expire Tags Order Replacement Tag Decals Temporary Permit Print On-Demand Order Bags for Temporary Permits Reassionment Addendum Order Form STB Sales Tax Booklet Order Form STBB Sales Tax Booklet Order Form This is the Dealer Portal Main Menu screen.

Options will vary based upon dealer's license type and availability during license year (ie. salesperson renewal and dealer renewal).

If you have questions or need help, call the Dealer Licensing Bureau at 785-296-3621, option 6 or email <u>Dealers.licensing@kdor.ks.gov</u>.